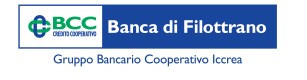

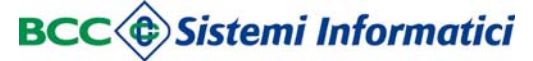

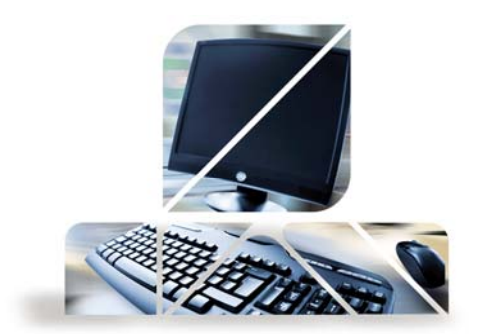

## Schermata di homepage

Accedendo al portale si arriva alla HomePage del servizio di Relax Banking che si presenta come l'immagine qui sotto:

|                  | axBanking<br>ca di Credito Cooperativo on line | Contattaci Manuale  | Sessione                                            | 🗗 Esci |
|------------------|------------------------------------------------|---------------------|-----------------------------------------------------|--------|
|                  | · 🗄 DISPOSIZIONI · 숀 TITOLI · 숀 DOC            | Cumenti 😅 Altri ser | VIZI * 💄 GESTIONE *                                 |        |
| <b>Utente</b>    | Test Assistenza                                |                     |                                                     |        |
| Intestazione     | DEMO IMPRESA DISPOSITIVO                       | Conto               | 00000 22100 00000048421 conti correnti DEMO IMPRESA | -      |
|                  |                                                | IBAN                | IT12T000002210000000048421                          |        |
| Profilo          | Relax Banking Impresa Dispositivo              | Banca               | Banca DEMO                                          |        |
| Cod.Fiscale      | RSSMRA50P13L840N                               |                     |                                                     |        |
| Data Attivazione | 27/04/2009 09.31.22                            | Saldo Contabile     | 2.484,02                                            |        |
| Indirizzo        | VIA DANILO GATTI 74                            | Saldo disponibile   | 22.484,02                                           |        |
| Città (Prov.)    | FIRENZE (FI)                                   | Saldo liquido       | 2.484,02                                            |        |

Sotto la voce "Utente" in alto, possiamo decidere di operare su un determinato contratto di Internet Banking e poi, in base al contratto, su un determinato conto corrente. Nel caso di utenti, quindi, titolari ad esempio oltre che di un conto corrente privato anche di uno aziendale, ci sarà la possibilità di scelta tra entrambi i contratti.

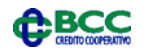

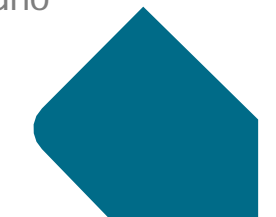

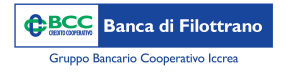

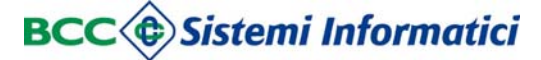

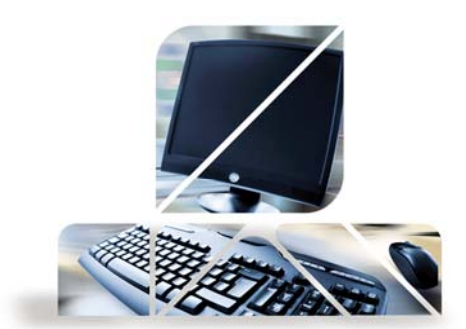

## Schermata di homepage

Subito in basso vi sono 4 sezioni in vista dedicate a:

- •Ultimi movimenti della posizione
- •Ultime distinte caricate (Aziende)/Ultime disposizioni (Privati)

AGO Ci sono 2.593 distinte per un totale di 2.923 deleghe preparate ma non

Sono presenti n.38 distinte scartate. Verificare la lista delle distinte per maggiori

autorizzate/spedite

dettagli

AGO

28 Presenza distinte scartate

- •Comunicazioni e notizie
- •Ultimi accessi

| DATA CONTABLE     DATA VALUEA     IMPORIO     DESCRIZIONE       04/04/2016     04/04/2016     -1.037,32     insoluto su anticipo fatture     28/08/2017     1.001,00     Bonifico       04/04/2016     04/04/2016     3.775,34     Anticipo su fatture     21/08/2017     1.887,00     incassi Ri       04/04/2016     04/04/2016     -20,00     commissioni di presentazione fattu     21/08/2017     1.887,00     incassi Ri       04/04/2016     04/04/2016     -22,00     commissioni esito elettronico asse     10/08/2017     100,000     Stipendic       04/04/2016     04/04/2016     -1.000,00     Assegno impagato: esito elettronico     08/08/2017     100,000     Stipendic       04/04/2016     04/04/2016     -1.000,00     Assegno impagato: esito elettronico     08/08/2017     100,000     Stipendic       04/04/2016     04/04/2016     -1.000,00     Assegno impagato: esito elettronico     08/08/2017     100,000     Stipendic       04/04/2016     04/04/2016     -1.000,00     Assegno impagato: esito elettronico     08/08/2017     12/08/2017     10/08/2017     12/08/2017     00/00/08/2017                                                                                                    |              | ime distinte            | 📔 Ult                  |                                             | vimenti           | 🖍 Мо           |
|----------------------------------------------------------------------------------------------------|--------------|-------------------------|------------------------|---------------------------------------------|-------------------|----------------|
| 04/04/2016   04/04/2016   -1.037,32   Insoluto su anticipo fatture   28/08/2017   1.001,00   Bonifico     04/04/2016   04/04/2016   3.775,34   Anticipo su fatture   23/08/2017   1.887,00   Incasi Ri     04/04/2016   04/04/2016   -20,00   Commissioni di presentazione fattu   21/08/2017   10.000,00   Stipendic     04/04/2016   04/04/2016   -22,00   Commissioni esito elettronico   asse   10/08/2017   100,00   Bonifico     04/04/2016   04/04/2016   -1.000,00   Assegno impagato: esito elettronic   08/08/2017   100,00   Bonifico     04/04/2016   04/04/2016   -1.000,00   Assegno impagato: esito elettronic   08/08/2017   667,04   Incassi Ri     04/04/2016   04/04/2016   -1.000,00   Assegno impagato: esito elettronic   08/08/2017   667,04   Incassi Ri     08/08/2017   10.00,00   Assegno impagato: esito elettronic   08/08/2017   667,04   Incassi Ri     21/08/2017   10.00,00   Assegno impagato: esito elettronic   08/08/2017   667,04   Incassi Ri     22/09   Comminicazioni e Notizie   Ottra Modulity   Modulity <th>IA ESITO</th> <th>IMPORIO TIPO DISTINIA</th> <th>DATA</th> <th>MPORTO DESCRIZIONE</th> <th>DATA VALUTA</th> <th>DATA CONTABILE</th>                                                                                                    | IA ESITO     | IMPORIO TIPO DISTINIA   | DATA                   | MPORTO DESCRIZIONE                          | DATA VALUTA       | DATA CONTABILE |
| 04/04/2016   04/04/2016   3.775,34 Anticipo su fatture   23/08/2017   1.887,00 Incassi Ri     04/04/2016   04/04/2016   -20,00 Commissioni di presentazione fattu   21/08/2017   10.000,00 Stipendie     04/04/2016   04/04/2016   -22,00 Commissioni esito elettronico asse   10/08/2017   10.000,00 Stipendie     04/04/2016   04/04/2016   -1.000,00 Assegno impagato: esito elettronic   08/08/2017   100,00 Bonifico     04/04/2016   04/04/2016   -1.000,00 Assegno impagato: esito elettronic   08/08/2017   657,04 incassi Ri     CONTINUA   CONTINUA   08/08/2017   657,04 incassi Ri   08/08/2017   10.000,00 Stipendie     28   Distinte non spedite   0   04/04/1016   04/04/1016   04/04/1016   04/04/1016     28   Distinte non spedite   04/04/2016   04/04/2016   04/04/1016   04/04/1016                                                                                                    | Create       | 1.001,00 Bonifico       | 28/08/2017<br>10:35:02 | 1.037,32 Insoluto su anticipo fatture       | 04/04/2016        | 04/04/2016     |
| 04/04/2016   04/04/2016   -20,00 Commissioni di presentazione fattu   21/08/2017   10.000,00 Stipendic     04/04/2016   04/04/2016   -22,00 Commissioni esito elettronico asse   10/08/2017   100,00 Bonifico     04/04/2016   04/04/2016   -1.000,00 Assegno impagato: esito elettronic   08/08/2017   100,00 Bonifico     04/04/2016   04/04/2016   -1.000,00 Assegno impagato: esito elettronic   08/08/2017   657,04 Incassi Ri     CONTINUAR   Obstinte non spedite   Image: state state s                                                                                                    | ia. Creati   | 1.887,00 Incassi Ri.Ba. | 23/08/2017<br>17:04:29 | 8.775,34 Anticipo su fatture                | 04/04/2016        | 04/04/2016     |
| 04/04/2016   04/04/2016   -22,00 Commissioni esito elettronico asse   10/08/2017   100,00 Bonifico     04/04/2016   04/04/2016   -1.000,00 Assegno impagato: esito elettronic   08/08/2017   657,04 Incassi Ri     CONTINUA   CONTINUA   CONTINUA   Estimate non spedite   Image: Continue non spedite   Image: Continue non spedite     AGO   Distinte non spedite   Image: Continue non spedite   Image: Continue non spedite   Image: Continue non spedite                                                                                                    | Creati       | 10.000,00 Stipendio     | 21/08/2017<br>12:49:46 | -20,00 Commissioni di presentazione fattu   | 04/04/2016        | 04/04/2016     |
| 04/04/2016   04/04/2016   -1.000,00 Assegno impagato: esito elettronic   08/08/2017   687,04 Incassi River     CONTINUA   CONTINUA   Example of the second second se | Autorizzati  | 100,00 Bonifico         | 10/08/2017<br>12:25:43 | -22,00 Commissioni esito elettronico asse   | 04/04/2016        | 04/04/2016     |
| Continua<br>Continua<br>Comunicazioni e Notizie<br>28 Distinte non spedite<br>AGO                                                                                                    | ia. Creati   | 657,04 Incassi Ri.Ba.   | 08/08/2017<br>12:03:26 | 1.000,00 Assegno impagato: esito elettronic | 04/04/2016        | 04/04/2016     |
| Comunicazioni e Notizie Solutioni e Notizie Distinte non spedite Aco Data Modalita' No                                                                                                    | CONTINUA     |                         |                        | CONTINUA                                    |                   |                |
| 28 Distinte non spedite DATA MODALITA' Nº                                                                                                    |              | mi accessi              | 🜮 Ulti                 | Notizie                                     | unicazion         | Com            |
| AUU at the first second second s                                                                                                  | PER. IMPORTI | MODALITA' Nº OPER.      | DATA                   | ^                                           | ite non spedite   | 28 Distin      |
| Li sono 462 distinte preparate non spedite 28/08/2017                                                                                                    | 0,00         | 28/08/2017 0            |                        | non spedite                                 | 462 distinte prep | AGO Ci sono    |

28/08/2017

15:31:19

28/08/2017

15:26:13

28/08/2017

28/08/2017

15:25:14

15-25-29

-

0

0

0

0,00

0,00

0,00

0,00

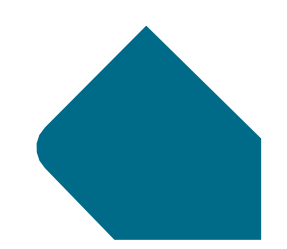

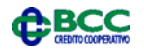